در ابتدا از پنجره مرورگر FireFox ، از منوي Tools گزينه Option را انتخاب نماييد.

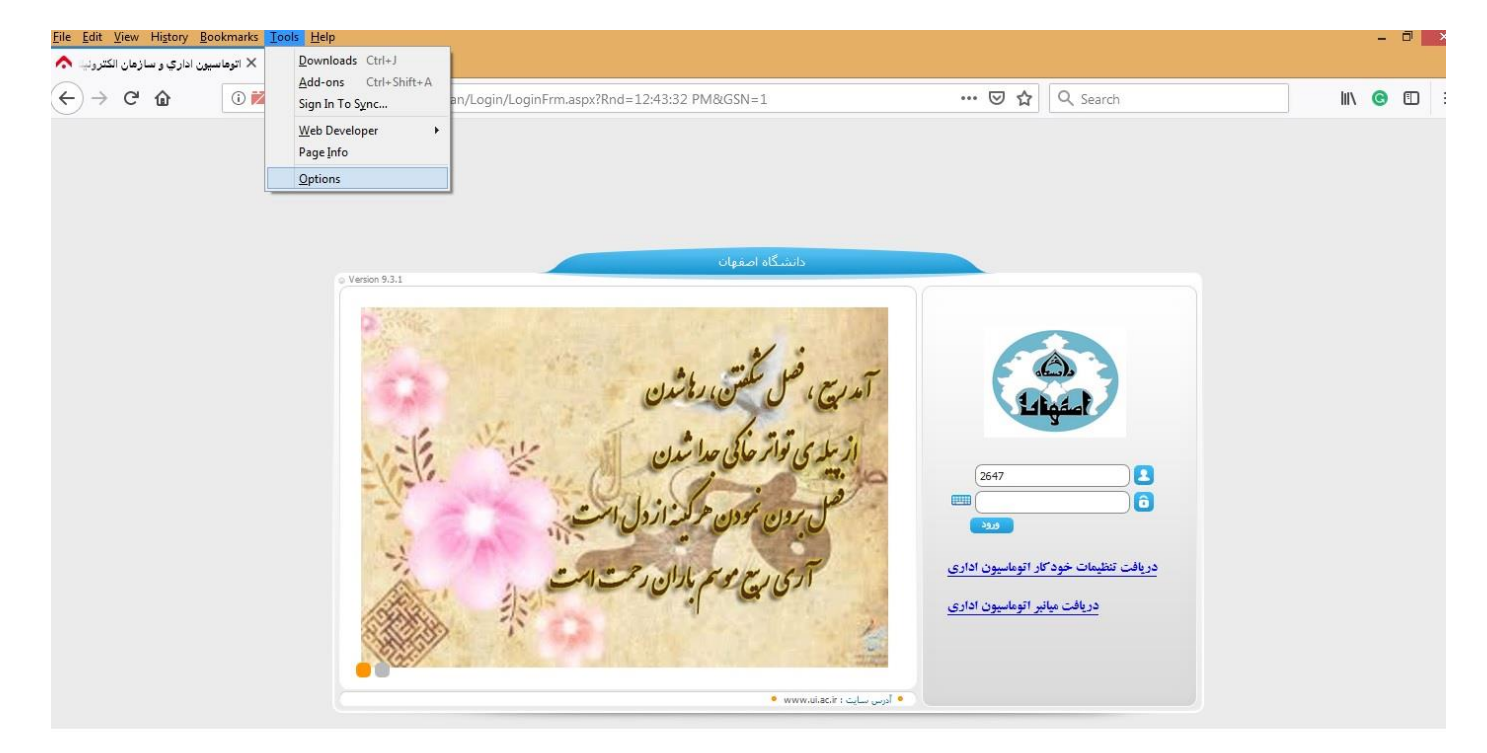

سپس در پنجره باز شده ، به انتهای صفحه رفته و دکمه Setting را از قسمت Network Setting انتخاب نمایید .

| le <u>E</u> dit <u>V</u> iew Hi <u>s</u> tory <u>B</u> ookmarks <u>To</u><br>۲ اتوهاسیون اداري و سازهان الکترونی | <u>V</u> iew Higtory Bookmarks <u>T</u> ools <u>H</u> elp<br>اتوهاسیون اداري و سازهان الل <b>ب</b> Options × +                     |              |  |
|----------------------------------------------------------------------------------------------------|----------------------------------------------------------------------------------------------------|--------------|--|
| - → C' û 😢 Firefo                                                                                                | x about:preferences                                                                                                    | <b>☆</b> Q s |  |
|                                                                                                    | ♀ Find in Options                                                                                                    |              |  |
| 🔅 General                                                                                                    | Automatically install updates (recommended)                                                                                        |              |  |
| Home                                                                                                    | Check for updates but let you choose to install them                                                                               |              |  |
| Q Search                                                                                                    | <ul> <li>Use a <u>b</u>ackground service to install updates</li> <li>Automatically update search engines</li> </ul>                |              |  |
| Privacy & Security                                                                                               |                                                                                                    |              |  |
| C Firefox Account                                                                                                | Performance                                                                                                    |              |  |
|                                                                                                    | ✓ Use recommended performance settings Learn more<br>These settings are tailored to your computer's hardware and operating system. |              |  |
|                                                                                                    | Browsing                                                                                                    |              |  |
|                                                                                                    | ✓ Use <u>a</u> utoscrolling                                                                                                    |              |  |
|                                                                                                    | ✓ Use smooth scrolling                                                                                                    |              |  |
|                                                                                                    | ✓ Show a tou <u>c</u> h keyboard when necessary                                                                                    |              |  |
|                                                                                                    | Always use the cursor <u>keys</u> to navigate within pages<br>Search for te <u>x</u> t when you start typing                       |              |  |
|                                                                                                    | Network Settings                                                                                                    |              |  |
| ⑦ Firefox Support                                                                                                | Configure how Firefox connects to the internet. Learn More Settings                                                                |              |  |
|                                                                                                    |                                                                                                    |              |  |

سپس در قسمت Manual proxy configuration، گزینه Configure Proxy Access to the Internet را انتخاب و در کادر HTTP Proxy، آدرس proxy.ui.ac.ir و در قسمت Port، عدد ۲۳۲۳ را وارد نموده و در پنجره No Proxy for نیز عبارت localhost, ۱۹۲.۱٦۸.۰.۰/۱٦, \*.ui.ac.ir را مطابق شکل وارد نموده و در انتها بر روی دکمه OK کلیك نمایید.

| → C <sup>a</sup>                                                                                                   | fox about:prefere                                                                                                 | nces                                                                                                    | ର Search                                                                                                    |
|----------------------------------------------------------------------------------------------------|----------------------------------------------------------------------------------------------------|----------------------------------------------------------------------------------------------------|----------------------------------------------------------------------------------------------------|
|                                                                                                    |                                                                                                    | Connection Settings                                                                                                    | ×                                                                                                    |
| <ul> <li>General</li> <li>Home</li> <li>Search</li> <li>Privacy &amp; Security</li> <li>Firefox Account</li> </ul> | <ul> <li>Autor</li> <li>Check</li> <li>Use a</li> <li>Autor</li> <li>Perform</li> <li>Use re<br/>These</li> </ul> | Configure Proxy Access to the Internet          No proxy.         Auto-detect proxy settings for this network.         Use system proxy settings         Manual proxy configuration         HTTP Proxy         Proxy.ui.ac.ir         Uge this proxy server for all protocols         SSL Proxy         proxy.ui.ac.ir         ETP Proxy         SOCKS Host | Port         2323           Port         2323           Port         2323           Port         2323           Port         2323 |
|                                                                                                    | <ul> <li>✓ Use <u>a</u></li> <li>✓ Use s<sub>1</sub></li> </ul>                                                   | SOC <u>K</u> S v4 ● SOCKS <u>v</u> 5<br><u>N</u> o Proxy for                                                                                                    |                                                                                                    |
|                                                                                                    | Show<br>Alway<br>Searc                                                                                            | Iocalhost, 192.168.0.0/16, *.ui.ac.ir<br>Example: .mozilla.org, .net.nz, 192.168.1.0/24<br>Automatic proxy configuration URL                                                                                                    | Reload                                                                                                    |
| ⑦ Firefox Support                                                                                                  | Configure                                                                                                    |                                                                                                    | OK Cancel <u>H</u> elp                                                                                                    |

پس از انجام تنظيمات فوق، به هنگام مشاهده وب سايتهاي اداري تحت پروکسـی، پنجره اي مطابق شـکل زير ، ظاهر مي شـود که در قسـمت User name و Password ، به ترتيب شـناسـه کاربري و رمز عبور VPN خود را وارد نمائيد. لازم به ذکر اسـت که تنظيم پروکسـي تاثيري بر ميزان اعتبار اينترنت کاربران ندارد.

| Eile Edit View History Book      | kmarks <u>T</u> ools <u>H</u> elp |     | <br> |          |  |
|----------------------------------|-----------------------------------|-----|------|----------|--|
| اسيون اداري و سازهان الکترونيا ٨ | توها 🗙 • Options                  | × + |      |          |  |
| $( \leftrightarrow ) \times $    | Q sanjeh.org                      |     |      | Q Search |  |

|                 | Authentication Required                                                                                        |
|-----------------|----------------------------------------------------------------------------------------------------|
| ?               | The proxy moz-proxy://proxy.ui.ac.in:2323 is requesting a username and password. The site says:<br>"The Proxy" |
| User Name: 2646 |                                                                                                    |
| Password:       |                                                                                                    |